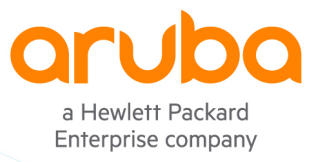

**SOLUTION GUIDE** 

# Integrate Okta with HPE GreenLake SINGLE SIGN-ON CONFIGURATION

| Version | Date        | Modified By     | Notes                                  |
|---------|-------------|-----------------|----------------------------------------|
| 2022-12 | 21 Dec 2022 | Matt Sutherland | Initial Release                        |
| 2023-06 | 07 Jun 2023 | Matt Sutherland | Fixed links to web-based documentation |

# Solution Guide

# TABLE OF CONTENTS

| Introduction                                 | 3  |
|----------------------------------------------|----|
| Prerequisite                                 | 3  |
| Setting up Okta                              | 3  |
| HPE GreenLake SSO Configuration              | 7  |
| Role Based Authorization                     | 12 |
| Fast Sign-in to an HPE GreenLake Application | 16 |

# Introduction

This solution guide will provide instructions to integrate HPE GreenLake with Okta for single sign-on.

For best practice configuration within Okta please refer to Okta documentation.

The latest HPE GreenLake Edge-to-Cloud Platform User Guide can be found here: <u>https://support.hpe.com/hpesc/public/docDisplay?docId=a00120892en\_us</u>

# Prerequisite

Prerequisite:

- HPE GreenLake Account
- Okta Account
- A unique personalised/company Domain with email

An administrator account must exist in HPE GreenLake with the domain for which you would like to establish single sign-on. Invite a new user if your initial administrator is from a different domain.

Enable user federation across HPE GreenLake services and single sign-on for users with claimeddomain accounts. Users without a claimed-domain account can still sign in using their username and password against the local user database.

# Setting up Okta

- 1. Login to the Okta dashboard for your organisation
- 2. Select Applications from the left-hand navigation
- 3. Select Create App Integration
- 4. Choose SAML 2.0 as the sign-in method, Select Next
- 5. Assign an App name and optionally add a meaningful logo

#### Create SAML Integration

| 1 General Settings  | 2 Configure SAML                         | 3 Feedback |
|---------------------|------------------------------------------|------------|
|                     |                                          |            |
| 1 General Settings  |                                          |            |
| App name            | HPE-GreenLake                            |            |
| App logo (optional) | <b></b>                                  |            |
|                     | <b>Hewlett Packard</b><br>Enterprise     |            |
| App visibility      | Do not display application icon to users |            |
| Cancel              |                                          | Next       |

6. Configure the SAML General Settings:

| 1 General Settings              | 2 Configure SAML                               | 3 Feedback                                                                                            |
|---------------------------------|------------------------------------------------|----------------------------------------------------------------------------------------------------|
| A SAML Settings<br>General      |                                                | What does this form do?<br>This form generates the XML needed                                         |
| Single sign-on URL 👔            | https://sso.common.cloud.hpe.com/sp/ACS.saml2  | Where do I find the info this form<br>needs?                                                          |
| Audience URI (SP Entity ID) 🛛 😨 | https://sso.common.cloud.hpe.com               | The app you're trying to integrate<br>with should have its own<br>documentation on using SAML. You'll |
| Default RelayState 🛛 🛛 🕢        | If no value is set, a blank RelayState is sent | need to find that doc, and it should<br>outline what information you need to<br>specify in this form. |
| Name ID format 🔞                | EmailAddress •                                 |                                                                                                    |
| Application username            | Okta username v                                |                                                                                                    |
| Opdate application Username on  | Create and update *                            | attings                                                                                               |
|                                 | Show Advanced Se                               | arringa                                                                                               |

Single sign-on URL: <u>https://sso.common.cloud.hpe.com/sp/ACS.saml2</u> Audience URI (SP Entity ID): <u>https://sso.common.cloud.hpe.com</u> Name ID format: EmailAddress

7. Configure the SAML Attribute Statements

| ame               | Name format         | Value                     |     |
|-------------------|---------------------|---------------------------|-----|
|                   | (optional)          |                           |     |
| Nameld            | Unspecified •       | user.email                | ·   |
| firstName         | Unspecified •       | user.firstName            | • × |
| lastName          | Unspecified •       | user.lastName             | • × |
| hpe_css_attribute | Unspecified •       | appuser.hpe_css_attribute | • × |
| Add Another       | atements (optional) | Filter                    |     |
| Name              | (optional)          |                           |     |

| Name              | Value                     |
|-------------------|---------------------------|
| Nameld            | user.email                |
| firstName         | user.firstName            |
| lastName          | user.lastName             |
| hpe_css_attribute | appuser.hpe_css_attribute |

- 8. Select Next
- 9. Answer the final feedback question for Okta Support and Select Finish
- 10. After the Application integration workflow has finished Select View SAML setup instructions

#### SAML Setup

Single Sign On using SAML will not work until you configure the app to trust Okta as an IdP.

> View SAML setup instructions

11. Copy the text from the Optional IDP metadata field at the bottom and save it into an XML file

#### 12. Here is an example of the resulting SAML Settings:

| SAML Settings              |            |                  |                                | Edit |
|----------------------------|------------|------------------|--------------------------------|------|
| GENERAL                    |            |                  |                                |      |
| Single Sign On URL         |            | https://sso.comn | non.cloud.hpe.com/sp/ACS.saml2 |      |
| Recipient URL              |            | https://sso.comn | non.cloud.hpe.com/sp/ACS.saml2 |      |
| Destination URL            |            | https://sso.comn | non.cloud.hpe.com/sp/ACS.saml2 |      |
| Audience Restriction       |            | https://sso.comn | non.cloud.hpe.com              |      |
| Default Relay State        |            |                  |                                |      |
| Name ID Format             |            | EmailAddress     |                                |      |
| Response                   |            | Signed           |                                |      |
| Assertion Signature        |            | Signed           |                                |      |
| Signature Algorithm        |            | RSA_SHA256       |                                |      |
| Digest Algorithm           |            | SHA256           |                                |      |
| Assertion Encryption       |            | Unencrypted      |                                |      |
| SAML Single Logout         |            | Disabled         |                                |      |
| SAML Signed Request        |            | Disabled         |                                |      |
| authnContextClassRef       |            | PasswordProtect  | tedTransport                   |      |
| Honor Force Authentication |            | Yes              |                                |      |
| Assertion Inline Hook      |            | None (disabled)  |                                |      |
| SAMI Issuer ID             |            | http://www.okta  | com/\${org externalKey}        |      |
| ATTRIBUTE STATEMENTS       |            | 1111p.//         | soni, qu'eleccemaney)          |      |
| Name                       | Name For   | mat              | Value                          |      |
| Nameld                     | Unspecifie | d                | user.email                     |      |
| firstName                  | Unspecifie | d                | user.firstName                 |      |
| lastName                   | Unspecifie | d                | user.lastName                  |      |
| hpe_css_attribute          | Unspecifie | d                | appuser.hpe_css_attribute      |      |
| GROUP ATTRIBUTE STATEM     | IENTS      |                  |                                |      |
| Name                       | Name For   | nat              | Filter                         |      |
|                            |            |                  |                                |      |

- 1. Login to HPE GreenLake
- 2. Click Manage from the top navigation
- 3. Click the Authentication tile

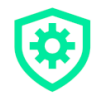

Begin providing access to your users by setting up a SAML connection.

Set Up SAML Connection

4. Click Set Up SAML Connection and enter the domain you would like to claim.

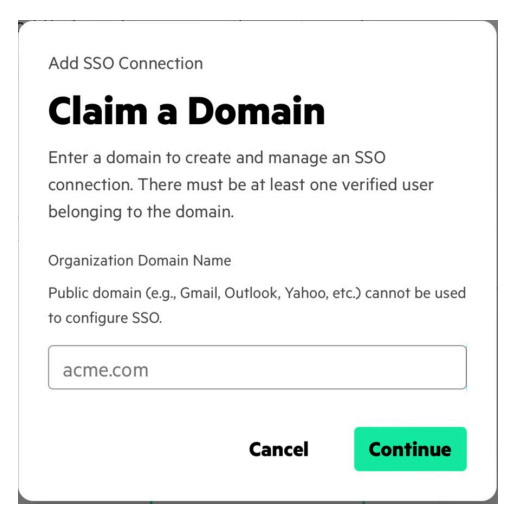

**Note:** You must be logged in as a user from the domain you are claiming. HPE GreenLake does not support adding hpe.com, arubanetworks.com and other free public domain names for public cloud deployments, such as gmail.com, yahoo.com or facebook.com for SAML authorization profiles.

Solution Guide Integrate Okta with HPE GreenLake for SSO

- Solution Guide Integrate Okta with HPE GreenLake for SSO
- 5. There are four steps in the SSO setup process

| itep 1 of 4                                                                   |                                                  |
|-------------------------------------------------------------------------------|--------------------------------------------------|
| Add Identity Provider De                                                      | tails                                            |
| Add SSO configuration details for your serv<br>S <b>AML SSO Setup Guide</b> . | ice provider.Need help getting set up? Visit the |
| elect a Configuration Method*                                                 | Entity ID*                                       |
| Metadata File                                                                 |                                                  |
| Metadata URL                                                                  | Domain Login URL*                                |
| Manual (Enter X.509 Certificate Details)                                      |                                                  |
| IP Metadata File*                                                             | Domain Logout URL*                               |
| Upload Metadata File                                                          | X.509 Signing Certificate*                       |
| faximum File Size: 1 MB                                                       |                                                  |
|                                                                               |                                                  |

6. Upload the Metadata XML file created in the Okta setup process

Step 1 of 4

### **Add Identity Provider Details**

Add SSO configuration details for your service provider.Need help getting set up? Visit the **SAML SSO Setup Guide**.

| elect a Configuration Method*            | Entity ID*                                  |
|------------------------------------------|---------------------------------------------|
| 🔵 Metadata File                          | http://www.okta.com/exkAwIBAgko6nMmt5A0     |
| Metadata URL                             | Domain Login URL*                           |
| Manual (Enter X.509 Certificate Details) | https://AwIBAgI/mt5d.okta.com/app/A0AwIBAgI |
| dP Metadata File*                        | Domain Logout URL*                          |
|                                          | https://not-applicable.com                  |
| hpe- (2.2                                | X.509 Signing Certificate*                  |
| greeniake_okra.kini KD)                  | MIIDqDCCApCgAwIBAgIGAYT0xgayMA0             |
| 1aximum File Size: 1 MB                  |                                             |

Next →

7. Select Next

 Configure SAML Settings: Email Address: NameId HPE GreenLake Attribute: hpe\_css\_attribute First Name: firstName Last Name: lastName Idle Session Timeout: set as required

Step 2 of 4

### **Configure Settings**

Configure SAML attributes and manage idle session timeout settings.

# **Map SAML Attributes**

Get the following fields from your identity provider and map them to the relevant fields below. Learn more about the **mapping attributes**.

#### **Required Attributes**

| SAML Attribute Name <sup>*</sup> |                     |
|----------------------------------|---------------------|
| Nameld                           | ~                   |
|                                  |                     |
|                                  | hpe_css_attribute   |
|                                  |                     |
|                                  |                     |
|                                  | SAML Attribute Name |
|                                  | firstName           |
|                                  |                     |
|                                  | lastName            |
|                                  | AML Affribute Name  |

#### **Manage Idle Session Timeout**

Specify the amount of time a user can be inactive before a session ends.

Idle Session Time(Minutes) Time is in minutes, Idle time cannot exceed 1,440 minutes(24 hours).

| 360 |  |  |  |
|-----|--|--|--|
|     |  |  |  |

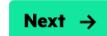

Solution Guide

#### 9. Select Next

Solution Guide Integrate Okta with HPE GreenLake for SSO

10. Configure a recovery user password. The Recovery User Email is auto generated and cannot be changed. Be sure to write this down along with the Recovery User Password in a safe, secure place. You can alternatively specify a Point of Contact Email address which is used to regain account access if the Recovery User Password is forgotten.

Step 3 of 4

## **Create a Recovery User**

Create a recovery user to access your account in the event SSO fails. Once SSO is configured users will no longer be able to log in with their email and password.

| Enable Recovery User                                                                                                    |                                                                                                    |          |
|----------------------------------------------------------------------------------------------------|----------------------------------------------------------------------------------------------------|----------|
| Recovery User Email<br>Fhis email is auto-generated and ca                                                                               | nnot be changed.                                                                                                    |          |
| lb9b09d0b11ecb23dda2                                                                                                    | 5c6ddbc41@wifi.academy                                                                                                    |          |
| Recovery User Password*                                                                                                    |                                                                                                    |          |
| •••••                                                                                                    | •••••                                                                                                    |          |
| Show Password                                                                                                    |                                                                                                    |          |
| Point of Contact Email*<br>This will be used to regain access to                                                                         | your account if you forget your password.                                                                                                    |          |
| vip@wifi.academy                                                                                                    |                                                                                                    |          |
|                                                                                                    |                                                                                                    |          |
|                                                                                                    |                                                                                                    | Ne       |
| Select Next<br>Review the setting<br>Select Download t                                                                                   | s and Select Finish<br>ne Metadata file                                                                                                    | Ne       |
| Select Next<br>Review the setting<br>Select Download t<br>SSO Setup Complete<br>Your SSO domain is ready                                 | s and Select Finish<br>ne Metadata file<br>to go! You can edit details at any time after exiting the wizard                                                                                                    | Ne<br>1. |
| Select Next<br>Review the setting<br>Select Download ti<br><b>SSO Setup Complete</b><br>Your SSO domain is ready                         | s and Select Finish<br>ne Metadata file<br>to go! You can edit details at any time after exiting the wizard                                                                                                    | I.       |
| Select Next<br>Review the setting<br>Select Download t<br>SSO Setup Complete<br>Your SSO domain is ready                                 | s and Select Finish<br>ne Metadata file<br>to go! You can edit details at any time after exiting the wizard<br><b>Download Metadata</b>                                                                                                    | l.       |
| Select Next<br>Review the setting<br>Select Download t<br>SSO Setup Complete<br>Your SSO domain is ready<br>Download the m<br>You can do | s and Select Finish<br>he Metadata file<br>to go! You can edit details at any time after exiting the wizard<br><b>Download Metadata</b><br>etadata file and import into your Identity Provider (IdP).<br>this at any time from your connection's detail page. | I.       |

#### 14. Select Exit

15. If you have existing users configured in HPE GreenLake you can send them an email in the next step, otherwise Select Skip For Now

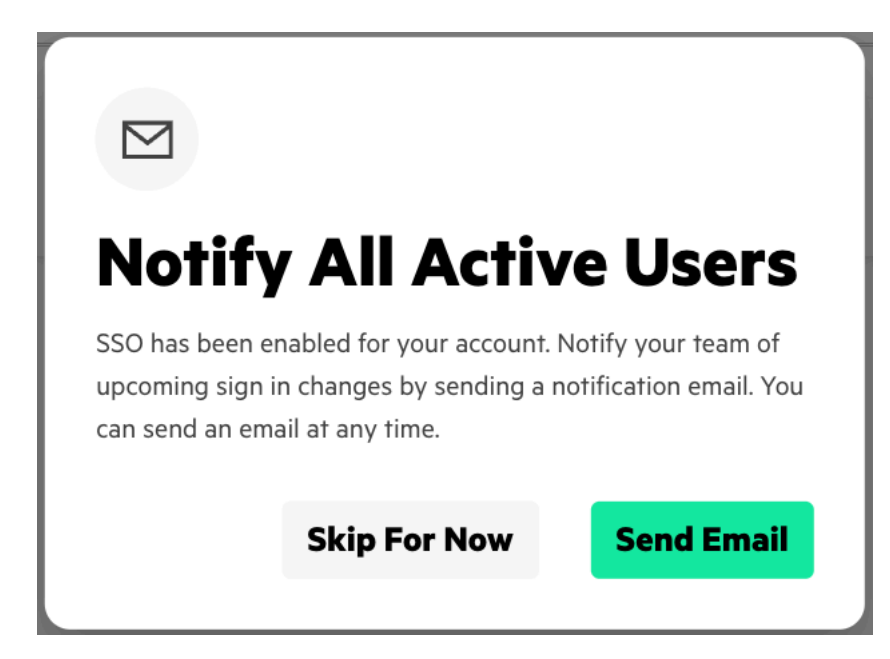

16. This concludes the configuration of HPE GreenLake configuration. Your domain should now be visible under Authentication

Set an authentication method that meets your security requirements.

| SAML                                                                                                    | Add Domain |
|----------------------------------------------------------------------------------------------------|------------|
| Enable user federation across HPE GreenLake services and single sign-on for users with claimed-domain accounts. Users without a claimed-domain account can still sign in using their username and password against the local user database. |            |
| wifi.academy<br>wifi.academy                                                                                                    |            |

17. Select the menu icon on your domain and select View SAML Attribute. Data within this popup will be useful for the role-based configuration within Okta. See: <u>https://support.hpe.com/hpesc/public/docDisplay?docId=a00120892en\_us&page=GUID-</u>237A2D36-D5D3-4514-915F-42B2ACDF825C.html

# Role Based Authorization

HPE GreenLake supports role-based access control which allows you to define granular access levels to users of HPE GreenLake and the available applications, such as Aruba Central.

The following configuration allows you to configure selectable roles within Okta which define the access available to each user. In the Attribute members field you can create multiple Roles to assign to users.

- 1. Login to the Okta dashboard for your organisation
- 2. Select Directory from the left-hand navigation
- 3. Select Profile Editor
- 4. Select the Profile representing your HPE-GreenLake User
- 5. Select + Add Attribute
- 6. Configure the attribute with the following information

| Field              | Value              |
|--------------------|--------------------|
| Data type          | String             |
| Display name       | Role               |
| Variable name      | hpe_css_attribute  |
| Description        | HPE GreenLake Role |
| Enum               | true               |
| Attribute required | True               |
| User permission    | Read Only          |

7. In the Attribute members you can define multiple roles where the value represents the HPE GreenLake SAML attribute defined at

https://support.hpe.com/hpesc/public/docDisplay?docId=a00120892en\_us&page=GUID-237A2D36-D5D3-4514-915F-42B2ACDF825C.html The format is:

{version}#{pcid}:{app cid}:{role\_name}:{scope\_group\_names}:{ALL\_SCOPES}

 This attribute needs to be edited to contain information found in the SAML Attribute Data for your domain in step 17 of the HPE GreenLake configuration. The following table shows an example of how to map the attribute to the Aruba Central Administrator role:

| Attribute Field   | Value                                           |  |
|-------------------|-------------------------------------------------|--|
| Version           | version_1                                       |  |
| pcid              | HPE GreenLake platform Customer ID              |  |
| app cid           | HPE GreenLake platform ID                       |  |
| role_name         | HPE GreenLake Role                              |  |
| scope_group_names | Aruba Central Application ID                    |  |
| ALL_SCOPES        | Set appropriate scopes (or leave as ALL_SCOPES) |  |

Review the following page for any updates to the SAML syntax:

https://support.hpe.com/hpesc/public/docDisplay?docId=a00120892en\_us&page=GUID-1F4C67DE-EE99-49D9-B3B4-F63AE5AAB480.html

Some examples of the attribute syntax required to define different roles can be found here: https://support.hpe.com/hpesc/public/docDisplay?docId=a00120892en\_us&page=GUID-DC6E44BD-890A-4546-B08B-15748D8FFF1D.html

9. Here is an example of three roles for Aruba Central with matching HPE GreenLake roles:

#### Aruba Central Administrator

version\_1#8ecxb1d09a0c11edd83dda33c1ddbc01:0000000-0000-0000-0000-000000000000:Account Administrator:ALL\_SCOPES:888ca888-888b-4ce1-92a9-ex8964888098:Aruba Central Administrator:ALL\_SCOPES

#### Aruba Central Operator

#### Aruba Central Read-Only

10. The Add Attribute form should look like this after you have completed entering the information:

| Data type       string         Display name       Role         Variable name       hpe_css_attribute         Description       HPE GreenLake Role         Enum       Operation         Attribute members       Display name         Variable name       Value         I Aruba Central Adn       version_1#8bcdb5         I Aruba Central Ope       version_1#8bcdb5         I Aruba Central Rea       version_1#8bcdb5         I Aruba Central Rea       version_1#8bcdb5         I Aruba Central Rea       version_1#8bcdb5         I Aruba Central Rea       version_1#8bcdb5         I Aruba Central Rea       version_1#8bcdb5         I Aruba Central Rea       version_1#8bcdb5         I Aruba Central Rea       version_1#8bcdb5         I Aruba Central Rea       version_1#8bcdb5         I Aruba Central Rea       version_1#8bcdb5         I Aruba Central Rea       version_1#8bcdb5         I Aruba Central Rea       version_1#8bcdb5         I Aruba Central Rea       version_1#8bcdb5         I Aruba Central Rea       version_1#8bcdb5         I Aruba Central Rea       version_1#8bcdb5         I Min       and         I Marutin Rea       version_1#8bcdb5                                                                                                    | string       •         Role       •         hpe_css_attribute         HPE GreenLake Role         Image: Provide the stribute of the stribute of the stribute of the stribute of the stribute of the stribute. Select this option to hide sensitive attributes. For example, stary information         Image: Provide the stribute of the stribute of the stribute of the stribute. Select this option to properties cannot view the attribute. Select this option to properties cannot were the attribute. Select this option to properties cannot be modified. Select this option to properties cannot were the attribute and edit attribute properties. Select this option to proventies. Select this option to allow users to                                                                                                    | • We found some errors. Pl | lease review the form and make corrections.                                                                                                |
|----------------------------------------------------------------------------------------------------|----------------------------------------------------------------------------------------------------|----------------------------|----------------------------------------------------------------------------------------------------|
| Display name  Role Role Role Role Role Role Role Role                                                                                                    | Role         hpe_css_attribute         HPE GreenLake Role         Uefine enumerated list of values         Display name       Value         Aruba Central Adn       version_1#8bcdb5         Aruba Central Ope       version_1#8bcdb5         Aruba Central Rea       version_1#8bcdb5         Aruba Central Rea       version_1#8bcdb5         Aruba Central Rea       version_1#8bcdb5         + Add Another       ×         Between       >         min       max         Yes       User personal         Hide       Users cannot view the attribute. Select this option to to hide sensitive attributes. For example, salary information         Read Only       Users cannot were the attribute. but attribute properties cannot be modified. Select this option to prevent attribute properties from changing. For example, a title         Read Oniv       Users can view the attribute and edit attribute properties. Select this option to allow users to                                                                                                    | Data type                  | string *                                                                                                    |
| Variable name       hpe_css_attribute         Description       HPE GreenLake Role         Enum       Image: Comparison of the enumerated list of values         Attribute members       Display name       Value         Image: Aruba Central Adm       version_1#8bcdb5         Image: Aruba Central Ope       version_1#8bcdb5         Image: Aruba Central Ope       version_1#8bcdb5         Image: Aruba Central Ope       version_1#8bcdb5         Image: Aruba Central Real       version_1#8bcdb5         Image: Aruba Central Real       version_1#8bcdb5         Image: Aruba Central Real       version_1#8bcdb5         Image: Aruba Central Real       version_1#8bcdb5         Image: Aruba Central Real       version_1#8bcdb5         Image: Aruba Central Real       version_1#8bcdb5         Image: Aruba Central Real       version_1#8bcdb5         Image: Aruba Central Real       version_1#8bcdb5         Image: Aruba Central Real       version_1#8bcdb5         Image: Aruba Central Real       version_1#8bcdb5         Image: Aruba Central Real       version_1#8bcdb5         Image: Aruba Central Real       version_1#8bcdb5         Image: Aruba Central Real       version_1#8bcdb5         Image: Aruba Central Real       version_1#8bcdb5                                                                                                    | hpe_css_attribute   HPE GreenLake Role   Image: Display name Value   Image: Aruba Central Adn version_1#8bcdb5   Image: Aruba Central Ope version_1#8bcdb5   Image: Aruba Central Ope version_1#8bcdb5   Image: Aruba Central Rea version_1#8bcdb5   Image: Aruba Central Rea version_1#8bcdb5 <                 | Display name 🛛             | Role                                                                                                    |
| Description HPE GreenLake Role Enum   C Define enumerated list of values  Attribute members  Display name Value  Attribute members  Display name Value  Attribute Central Adn version_1#8bcdb5  Aruba Central Ope version_1#8bcdb5  Attribute length  Between  Attribute required  Attribute required  Ves Scope User personal User permission  Hide Users cannot view the attribute. Select th to hide sensitive attribute. For example, s information  Read Only Users can view the attribute, but attribute, but attribute                                                                                                    | HPE GreenLake Role         Image: Define enumerated list of values         Display name       Value         Aruba Central Adn       version_1#8bcdb5       ×         Aruba Central Ope       version_1#8bcdb5       ×         Aruba Central Rea       version_1#8bcdb5       ×         Aruba Central Rea       version_1#8bcdb5       ×         Aruba Central Rea       version_1#8bcdb5       ×         + Add Another       ×       ×         Between       *       *         min       *       *         max       *       *         Ves       User personal       *         Hide       Users cannot view the attribute. Select this option to to hide sensitive attributes. For example, salary information         Read Only       Users can view the attribute, but attribute properties from changing. For example, a title         Users can view the attribute and edit attribute properties. Select this option to allow users to                                                                                                    | Variable name 🛛 🕲          | hpe_css_attribute                                                                                                    |
| Enum Content of the enumerated list of values          Attribute members       Display name       Value         I Aruba Central Adn       version_1#8bcdb5         I Aruba Central Ope       version_1#8bcdb5         I Aruba Central Ope       version_1#8bcdb5         I Aruba Central Ope       version_1#8bcdb5         I Aruba Central Rea       version_1#8bcdb5         I Aruba Central Rea       version_1#8bcdb5     <                                                                                                    | <ul> <li>Define enumerated list of values</li> <li>Display name Value         <ul> <li>Aruba Central Adn</li> <li>version_1#8bcdb5</li> <li>Aruba Central Ope</li> <li>version_1#8bcdb5</li> <li>Aruba Central Rea version_1#8bcdb5</li> <li>Aruba Central Rea version_1#8bcdb5</li> <li>Aruba Central Rea version_1#8bcdb5</li> <li>Aruba Central Rea</li> <li>version_1#8bcdb5</li> <li>Aruba Central Rea</li> <li>version_1#8bcdb5</li> <li>Aruba Central Rea</li> <li>version_1#8bcdb5</li> <li>Aruba Central Rea</li> <li>version_1#8bcdb5</li> <li>Aruba Central Rea</li> <li>version_1#8bcdb5</li> <li>Aruba Central Rea</li> <li>version_1#8bcdb5</li> <li>Aruba Central Rea</li> <li>version_1#8bcdb5</li> <li>Aruba Central Rea</li> <li>version_1#8bcdb5</li> <li>Aruba Central Rea</li> <li>version_1#8bcdb5</li> <li>Aruba Central Rea</li> <li>version_1#8bcdb5</li> <li>Aruba Central Rea</li> <li>version_1#8bcdb5</li> <li>Version_1#8bcdb5</li> <li>Vers</li> <li>Vers</li> <li>Vers can view the attribute, but attribute properties cannot be modified. Select this option to prevent attribute properties from changing. For example, a title</li> <li>Read -Write</li> <li>Users can view the attribute and edit attribute properties. Select this option to allow users to</li> </ul> </li> </ul> | Description                | HPE GreenLake Role                                                                                                    |
| Attribute members       Display name       Value         I       Aruba Central Adn       version_1#8bcdb5         I       Aruba Central Ope       version_1#8bcdb5         I       Aruba Central Ope       version_1#8bcdb5         I       Aruba Central Rea       version_1#8bcdb5         I       Aruba Central Rea       version_1#8bcdb5         I       Aruba Central Rea       version_1#8bcdb5         I       Aruba Central Rea       version_1#8bcdb5         I       Aruba Central Rea       version_1#8bcdb5         I       Aruba Central Rea       version_1#8bcdb5         I       Attribute length       Between       *         min       and       max         Attribute required       Yes       Scope       User personal         User permission       Hide       Users cannot view the attribute. Select th to hide sensitive attribute. For example, st information         I       Read Only       Users can view the attribute, but attribute, but att                                                                                                    | Display name Value Aruba Central Adn version_1#8bcdb5 × Aruba Central Ope version_1#8bcdb5 × Aruba Central Rea version_1#8bcdb5 × Aruba Central Rea version_1#8bcdb5 × HAdd Another Between • min and max Yes User personal Hide User scannot view the attribute. Select this option to hide sensitive attributes. For example, salary information Read Only Users cannot were the attribute, but attribute properties from changing. For example, a title Read -Write Users can view the attribute and edit attribute properties. Select this option to allow users to                                                                                                    | Enum                       | Define enumerated list of values                                                                                                    |
| Image: Aruba Central Adn       version_1#8bcdb5         Image: Aruba Central Ope       version_1#8bcdb5         Image: Aruba Central Rea       version_1#8bcdb5         Image: Aruba Central Rea       version_1#8bcdb5         Image: Aruba                                                                                                    | Aruba Central Adn       version_1#8bcdb5       ×         Aruba Central Ope       version_1#8bcdb5       ×         Aruba Central Rea       version_1#8bcdb5       ×         Aruba Central Rea       version_1#8bcdb5       ×         + Add Another       ×       ×         Between       •       ×         min       •       ×         max       ·       ×         Ves       ·       ·         User personal       ·       ·         Hide       Users cannot view the attribute. Select this option to hide sensitive attributes. For example, salary information       •         Read Only       Users cannot be modified. Select this option to proverties cannot be modified. Select this option to provent attribute properties from changing. For example, a title       •         Users can view the attribute and edit attribute properties. Select this option to allow users to       •                                                                                                    | Attribute members          | Display name Value                                                                                                    |
| Image: Aruba Central Ope       version_1#8bcdb5         Image: Aruba Central Rea       version_1#8bcdb5         Image: Aruba Central Rea       version_1#8bcdb5         Image: Aruba                                                                                                    | Image: Aruba Central Ope       version_1#8bcdb5       ×         Image: Aruba Central Rea       version_1#8bcdb5       ×         Image: Aruba Central Rea       version_1#8bcdb5       ×         Image: Aruba Central Rea       version_1#8bcdb5       ×         Image: Aruba Central Rea       version_1#8bcdb5       ×         Image: Aruba Central Rea       version_1#8bcdb5       ×         Image: Aruba Central Rea       version_1#8bcdb5       ×         Image: Aruba Central Rea       version_1#8bcdb5       ×         Image: Aruba Central Rea       version_1#8bcdb5       ×         Image: Aruba Central Rea       version_1#8bcdb5       ×         Image: Aruba Central Rea       version_1#8bcdb5       ×         Image: Aruba Central Rea       version_1#8bcdb5       ×         Image: Aruba Central Rea       version_1       information         Image: Aruba Central Rea       Version_1       Version_1         Image: Aruba Central Rea       Version_1       Version_1         Image: Aruba Central Rea       Version_1       Version_1         Image: Aruba Central Rea       Version_1       Version_1         Image: Aruba Central Rea       Version_1       Version_1         Image: Aruba Central Rea       Version_1 <t< td=""><td></td><td>Aruba Central Adn version_1#8bcdb5</td></t<>     |                            | Aruba Central Adn version_1#8bcdb5                                                                                                    |
| Image: Attribute length       Image: Attribute length         Attribute length       Between         min       and         max       max         Attribute required       Yes         Scope       User personal         User permission       Hide         Users cannot view the attribute. For example, to information         © Read Only         Users can view the attribute, but attribute required                                                                                                    | <ul> <li>Aruba Central Rea version_1#8bcdb5 ×</li> <li>+ Add Another</li> <li>Between •</li> <li>min</li> <li>and</li> <li>max</li> <li>Yes</li> <li>User personal</li> <li>Hide</li> <li>Users cannot view the attribute. Select this option to hide sensitive attributes. For example, salary information</li> <li>Read Only</li> <li>Users cannot we the attribute, but attribute properties cannot be modified. Select this option to prevent attribute properties from changing. For example, a title</li> <li>Read-Write</li> <li>Users can view the attribute and edit attribute properties. Select this option to allow users to</li> </ul>                                                                                                    |                            | Aruba Central Ope version_1#8bcdb5                                                                                                    |
| + Add Another         Attribute length         Between         min         and         max         Attribute required         Yes         Scope         User permission         Hide         Users cannot view the attribute. Select th         to hide sensitive attributes. For example, s         information         P Read Only         Users can view the attribute, but attribute, but attribute, bu                                                                                                    | + Add Another      Between       min     and     max     Yes     User personal     Hide     Users cannot view the attribute. Select this option     to hide sensitive attributes. For example, salary     information     Read Only     Users can view the attribute, but attribute     properties cannot be modified. Select this option to     prevent attribute properties from changing. For     example, a title     Read-Write     Users can view the attribute and edit attribute     properties. Select this option to allow users to                                                                                                    |                            | Aruba Central Rea version_1#8bcdb5                                                                                                    |
| Attribute length Between •  Min and max Attribute required Yes Scope User personal User permission Hide Users cannot view the attribute. Select th to hide sensitive attributes. For example, to information • Read Only Users can view the attribute, but attribute promotion account the ordified Colort thic                                                                                                    | Between       *         min       and         max       *         Yes       User personal         Hide       Users cannot view the attribute. Select this option to hide sensitive attributes. For example, salary information         Read Only       Users can view the attribute, but attribute properties cannot be modified. Select this option to prevent attribute properties from changing. For example, a title         Users can view the attribute and edit attribute properties. Select this option to allow users to                                                                                                    |                            | + Add Another                                                                                                    |
| min         and         max         Attribute required         Yes         Scope         User permission         Hide         Users cannot view the attribute. Select th to hide sensitive attributes. For example, sensitive attributes. For example, senset he modified. For attribute premetine senset he modified. For attribute                                                                                                    | min         and         max         Yes         User personal         Hide         Users cannot view the attribute. Select this option to hide sensitive attributes. For example, salary information         Read Only         Users can view the attribute, but attribute properties cannot be modified. Select this option to prevent attribute properties from changing. For example, a title         Users can view the attribute and edit attribute properties. Select this option to allow users to                                                                                                    | Attribute length           | Between *                                                                                                    |
| Attribute required max Attribute required Yes Scope User personal User permission Hide Users cannot view the attribute. Select th to hide sensitive attributes. For example, s information Read Only Users can view the attribute, but attribute                                                                                                    | and          max         'Yes         User personal         Hide         Users cannot view the attribute. Select this option to hide sensitive attributes. For example, salary information         Read Only         Users can view the attribute, but attribute properties cannot be modified. Select this option to prevent attribute properties from changing. For example, a title         Read-Write         Users can view the attribute and edit attribute properties. Select this option to allow users to                                                                                                    |                            | min                                                                                                    |
| max         Attribute required       Yes         Scope       User personal         User permission       Hide         Users cannot view the attribute. Select th to hide sensitive attributes. For example, s information         Read Only       Users can view the attribute, but attribute, but attribute, bu | max  Yes  User personal  Hide Users cannot view the attribute. Select this option to hide sensitive attributes. For example, salary information Read Only Users can view the attribute, but attribute properties cannot be modified. Select this option to prevent attribute properties from changing. For example, a title Read-Write Users can view the attribute and edit attribute properties. Select this option to allow users to                                                                                                    |                            | and                                                                                                    |
| Attribute required Yes<br>Scope User personal<br>User permission Hide<br>Users cannot view the attribute. Select th<br>to hide sensitive attributes. For example, s<br>information<br>• Read Only<br>Users can view the attribute, but attribute                                                                                                    | <ul> <li>Yes</li> <li>User personal</li> <li>Hide         <ul> <li>Users cannot view the attribute. Select this option to hide sensitive attributes. For example, salary information</li> <li>Read Only             Users can view the attribute, but attribute properties cannot be modified. Select this option to prevent attribute properties from changing. For example, a title</li> <li>Read-Write             Users can view the attribute and edit attribute properties. Select this option to allow users to</li> </ul> </li> </ul>                                                                                                    |                            | max                                                                                                    |
| Scope User personal User permission Hide Users cannot view the attribute. Select th to hide sensitive attributes. For example, s information Read Only Users can view the attribute, but attribute                                                                                                    | <ul> <li>User personal</li> <li>Hide         <ul> <li>Users cannot view the attribute. Select this option to hide sensitive attributes. For example, salary information</li> <li>Read Only             <ul></ul></li></ul></li></ul>                                                                                                    | Attribute required         | Yes                                                                                                    |
| User permission Hide<br>Users cannot view the attribute. Select th<br>to hide sensitive attributes. For example, s<br>information<br>Read Only<br>Users can view the attribute, but attribute                                                                                                    | <ul> <li>Hide         Users cannot view the attribute. Select this option         to hide sensitive attributes. For example, salary         information         Read Only         Users can view the attribute, but attribute         properties cannot be modified. Select this option to         prevent attribute properties from changing. For         example, a title         Read-Write         Users can view the attribute and edit attribute         properties. Select this option to allow users to     </li> </ul>                                                                                                    | Scope                      | User personal                                                                                                    |
| <ul> <li>Read Only<br/>Users can view the attribute, but attribute<br/>properties ensure to modified. Select this</li> </ul>                                                                                                    | <ul> <li>Read Only Users can view the attribute, but attribute properties cannot be modified. Select this option to prevent attribute properties from changing. For example, a title</li> <li>Read-Write Users can view the attribute and edit attribute properties. Select this option to allow users to</li> </ul>                                                                                                    | User permission            | <ul> <li>Hide Users cannot view the attribute. Select this option to hide sensitive attributes. For example, salary information</li> </ul> |
| Users can view the attribute, but attribute                                                                                                    | Users can view the attribute, but attribute<br>properties cannot be modified. Select this option to<br>prevent attribute properties from changing. For<br>example, a title<br><b>Read-Write</b><br>Users can view the attribute and edit attribute<br>properties. Select this option to allow users to                                                                                                    |                            | Read Only                                                                                                    |
| propercies cannot be mounied, select this                                                                                                    | prevent attribute properties from changing. For<br>example, a title<br><b>Read-Write</b><br>Users can view the attribute and edit attribute<br>properties. Select this option to allow users to                                                                                                    |                            | Users can view the attribute, but attribute<br>properties cannot be modified. Select this option to                                        |
| prevent attribute properties from changin                                                                                                    | example, a title Read-Write Users can view the attribute and edit attribute properties. Select this option to allow users to                                                                                                    |                            | prevent attribute properties from changing. For                                                                                            |
| example, a title  Read-Write                                                                                                    | Users can view the attribute and edit attribute<br>properties. Select this option to allow users to                                                                                                    |                            | example, a title                                                                                                    |
| Users can view the attribute and edit attri                                                                                                    | properties. Select this option to allow users to                                                                                                    |                            | Users can view the attribute and edit attribute                                                                                            |
| properties. Select this option to allow use<br>update attribute properties. For example                                                                                                    | update attribute properties. For example, a phone                                                                                                    |                            | properties. Select this option to allow users to update attribute properties. For example, a phone                                         |

11. Select Save

Note: The Okta interface enumerates in such a way where the Display Value names are difficult to read.

Further granularity in Okta's profile mapping is possible but is outside the scope of this document. Please refer to Okta documentation.

| Data type          | string                                                                                                    |
|--------------------|----------------------------------------------------------------------------------------------------|
| Display name 🛛     | Role                                                                                                    |
| /ariable name 🛛 🕢  | dev39318555_glcpwifiacademy_1.hpe_ccs_attribute                                                                                                    |
| Description        |                                                                                                    |
| Enum               | Define enumerated list of values                                                                                                    |
| Attribute members  | DisplayValue name  Amine  AdministratorALL_SCOPES.683da368-66cb-4e8-790a9- ect964766092-Aruba Central AdministratorALL_SCOPES.683da368-66cb-4e8-790a9- ect964766092-Aruba Central AdministratorALL_SCOPES.683da368-66cb- 4e87-790a9-ect964766092-Aruba Central OperatorALL_SCOPES  Ani version_1#8bcdbbb9d0b1tecb23dda25e6ddbc41:00000000  version_1#8bcdbbb9d0b1tecb23dda25e6ddbc41:00000000  Amine Control Control Control Central Control Central Control Central Control Central Control Central Control Central Control Central Control Central Control Central Control Central Control Central Control Central Control Central Control Central Control Central Control Central Central Central C |
| Attribute length   | Between - min and max                                                                                                    |
| Attribute required | 🗹 Yes                                                                                                    |
| Scope              | None                                                                                                    |
| Mutability         | READ_WRITE                                                                                                    |

- 12. To assign one of the new roles to a user, select Directory from the left-hand navigation
- 13. Select People
- 14. Select a user for whom you wish to edit the HPE GreenLake Role
- 15. Select Assign Application
- 16. Select Assign next to your HPE-GreenLake application

| Assign Applications | ×      |
|---------------------|--------|
| Q Search            |        |
| HPE-GreenLake       | Assign |

17. Select the appropriate Role from the user from the drop-down menu

| Assign Applications |                                                   |    | ×      |  |
|---------------------|---------------------------------------------------|----|--------|--|
| User Name           | r1@wifi.academy                                   |    |        |  |
| Role                | Aruba Central Admi 🔺                              |    |        |  |
|                     | Aruba Central<br>Administrator                    | ck | Cancel |  |
|                     | Aruba Central Operator<br>Aruba Central Read-Only |    |        |  |

- 18. Select Save and Go Back
- 19. Select Done
- 20. The user should now be able to login via the HPE GreenLake SSO sign-in workflow

| Connecting to Hendent Rockard<br>Sign in with your WIFI Academy account to access HPE-<br>GreenLake |
|----------------------------------------------------------------------------------------------------|
|                                                                                                    |
| okta                                                                                                |
| Sign In<br>Username                                                                                 |
| rl@wifi.academy                                                                                     |
| Password                                                                                            |
| ••••••                                                                                              |
| Keep me signed in                                                                                   |
| Sign in                                                                                             |
| Forgot password?<br>Help                                                                            |

# Fast Sign-in to an HPE GreenLake Application

It may be convenient to have rapid access to an application within HPE GreenLake, such as Aruba Central. It is possible to configure faster access to a particular application by setting the Default Relay State in the Okta SAML settings and then using the Okta App Embed Link.

With this configuration you will be able to browse to the Okta Embed Link, sign-in and then be forwarded straight to Aruba Central.

- 1. Login to the Okta dashboard for your organisation
- 2. Select Applications from the left-hand navigation then select Applications once again from the expanded menu
- 3. Select the HPE-GreenLake application from the list
- 4. Select General
- 5. Select Edit in the SAML Settings info panel
- 6. Select Next at Step 1
- 7. Edit the Default RelayState field to include the portal URL for your Aruba Central region. find the domain name here (include https:// in front of the domain name):

https://www.arubanetworks.com/techdocs/central/latest/content/nms/devicemgmt/communication\_ports.htm

| A SAML Settings               |                                                    |
|-------------------------------|----------------------------------------------------|
| General                       |                                                    |
| Single sign-on URL 🔞          | https://sso.common.cloud.hpe.com/sp/ACS.sami2      |
|                               | ✓ Use this for Recipient URL and Destination URL   |
| Audience URI (SP Entity ID) 🛛 | https://sso.common.cloud.hpe.com                   |
| Default RelayState 👔          | https://portal-apacsouth.central.arubanetworks.com |
|                               | If no value is set, a blank RelayState is sent     |
| Name ID format 🛛 🔞            | EmailAddress •                                     |
|                               |                                                    |

- 8. Select Next
- 9. Select Finish on the Okta Feedback step if applicable
- 10. Select General again and scroll to the bottom of the page
- 11. Copy the App Embed Link
- 12. Users should be able to login to the Okta portal using this Embed Link and be forwarded directly to Aruba Central after login if they have been assigned access.

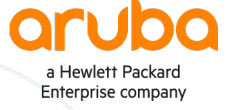

www.arubanetworks.com | info@arubanetworks.com © Copyright Hewlett Packard Enterprise Development LP. The information contained herein is subject to change without notice. The only warranties for Hewlett Packard Enterprise products and services are set forth in the express warranty statements accompanying such products and services. Nothing herein should be construed as constituting an additional warranty. Hewlett Packard Enterprise shall not be liable for technical or editorial errors or omissions contained herein.